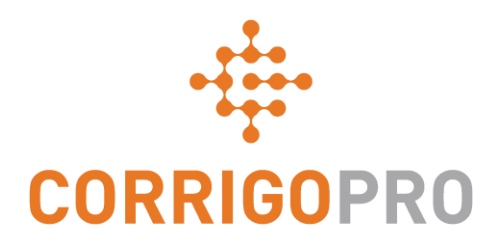

## Communiquer via les Discussions d'équipe en ligne

Utiliser et gérer les CruChats via le Bureau et l'application mobile CorrigoPro

# Les thèmes suivants seront abordés lors de ce tutoriel :

- Revoir les CruChats depuis CorrigoPro Desktop : diapositives 3 à 7
- Démarrer les CruChats depuis CorrigoPro Desktop : diapositives 8 à 12
- CruChats avec un bon de commande : diapositives 12 à 14
- CruChats depuis l'application mobile CorrigoPro : diapositives 15 et 16
- Inviter un Client à se connecter : diapositive 17
- Inviter un sous-traitant à se connecter : diapositives 18 à 20
- Inviter un Cru / un CruLead à se connecter : diapositives 21 à 23
- Démarrer les CruChats depuis l'application mobile CorrigoPro : diapositives 25 et 26
- Ajouter / Supprimer un participant du CruChat : diapositive 27

#### CruChats depuis le CorrigoPro Desktop

Les CruChats sont des communications instantanées entre vous, votre équipe, vos partenaires commerciaux et vos clients.

Commencez par cliquer sur la vignette CorrigoPro sur CorrigoPro Desktop.

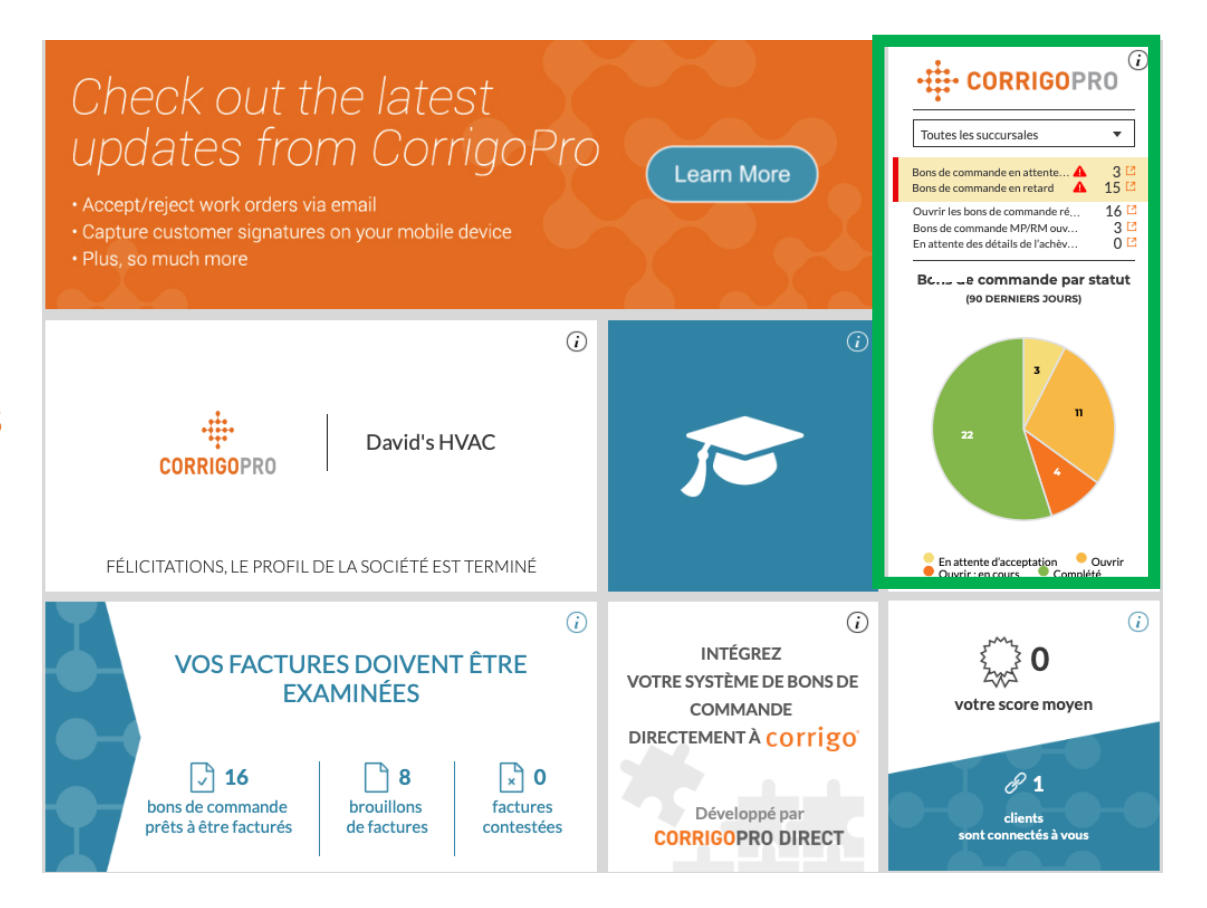

## CruChats depuis CorrigoPro Desktop

Voici le page d'accueil de CruChat sur laquelle vous trouverez plusieurs options de filtre pour trier et visualiser les CruChats selon des catégories spécifiques.

| <b>^</b> > | CORRIGOPRO       Dissé Dupont • à David's HVAV         Q       III       IV       IVAV         David's HVAV       IVAV       IVAV       IVAV      | C ▼   III ▼<br>FR Région ▼ |
|------------|----------------------------------------------------------------------------------------------------|----------------------------|
|            | Rechercher les ( <b>STATUT:</b> Tout <b>V ÉTAT DU BON DE COMMANDE:</b> Tout <b>V COMPLÉTER AVANT LE:</b> Tout <b>V</b>                            | activité •                 |
| 2          | FR Testing<br>+1 612-619-4384<br>FR Testing, 30 Rue des Bernardins,<br>75005 Paris, France<br>FR Testing<br>FR Testing                            | 12:23                      |
| 1          | FR Testing         +1 612-619-4384         FR Testing, 15 Rue Castex, 75004         Paris, France         Un fichier est joint         FR Testing | 12:22                      |

## CruChats depuis CorrigoPro Desktop

Les bons de commande peuvent être filtrés selon un certain nombre d'options. Par exemple, vous pouvez faire un tri en utilisant le filtre « Non lu(s) » depuis le menu Statut et « Cette semaine » depuis le menu Compléter avant le.

| CORRIGOPRO                                                                                                    | Dissé Dupont ▼ à David's HVAC ▼   ■ ▼<br>Ⅲ ④ 🖤 🥔 🗱 David's HVAC ▼                                                    |
|----------------------------------------------------------------------------------------------------|----------------------------------------------------------------------------------------------------|
| Rechercher les STATUT: Tout * ÉTAT DU BON DE COMMANDE: Tout * COMPLÉT   EMEADEMO Effacer la sélection   179-185 Great Portland Street Non Iu(s)   179-185 Great Portland Street Non attribué   5, London, W1W 5PL, GB Bons de commande en ret   179-185 Great Portland Street Non attribué   EMEADEMO Image: Commande en ret   179-185 Great Portland Street Non attribué   179-185 Great Portland Street Non attribué   179-185 Great Portland Street Non attribué   I79-185 Great Portland Street You can start managing invoice for this WO   179-185 Great Portland Street You can start managing invoice for this WO | Tout   Tout   Aujourd'hui   Demain   Hier   Cette semaine   Semaine prochaine   Semaine der   Plage<br>personnalisée |
| <ul> <li>EMEA DEMO</li> <li>Chesapeake</li> <li>Chesapeake</li> <li>1421 Kristina Way, Chesapeake, VA</li> <li>23320-8917, U5</li> <li>You can start managing invoice for this WO</li> <li>EMEA DEMO</li> </ul>                                                                                                    | OMMANDE COW1230331 COMP SCHEDULED 29/01/2019                                                                         |

#### CruChats depuis CorrigoPro Desktop

Par exemple, un seul CruChat reste lorsque vous utilisez les filtres « Non lu(s) » et « Cette semaine ».

| Q Rechercher les                                                                  | IANDE: Tout - COMPLÉTER AVANT LE: Cette semaine - |
|-----------------------------------------------------------------------------------|---------------------------------------------------|
| EMEADEMO                                                                          | Commandé par : Date de la dernière activité       |
| Chesapeake     Chesapeake     1421 Kristina Way, Chesapeake, VA     22200 R817 US | awaiting your attention                           |

Cliquez n'importe où sur le CruChat pour visualiser le corps du message et/ou les détails du bon de commande.

#### CruChats depuis CorrigoPro Desktop

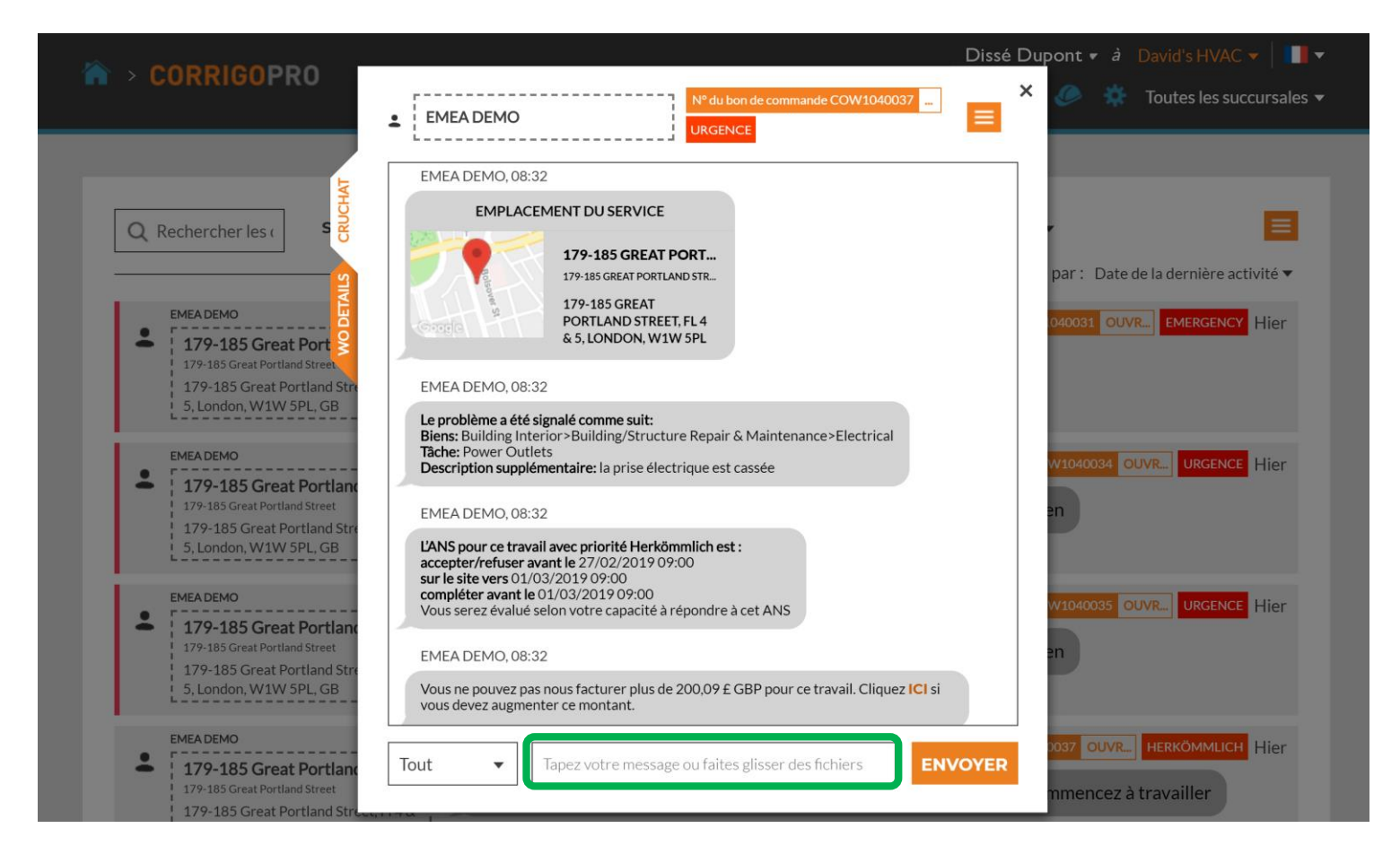

Pour envoyer un message dans ce CruChat, tapez votre message dans la zone de texte et cliquez sur « Envoyer ».

# Démarrer un CruChat

Vous pouvez démarrer un CruChat avec votre Cru/vos Subs, mais vous <u>NE POUVEZ PAS</u> démarrer un CruChat avec un client ; celle-ci devant être démarrée par le client.

| CORRIGOPRO                                                                                 | <u>Q</u> 🖽 (                                           | Dissé Dupont ▼ ∂ David's HVAC ▼   ■▼<br>) 🐨 🖉 🌞 David's HVAC - FR Région ▼ |
|--------------------------------------------------------------------------------------------|--------------------------------------------------------|----------------------------------------------------------------------------|
| Q Rechercher les ( STATUT: Tout V                                                          | ÉTAT DU BON DE COMMANDE: Tout - COMPLÉTER AVAI         | NT LE: Tout ▼ 📃                                                            |
| FR Testing<br>+1 612-619-4384<br>FR Testing, 30 Rue des Bernardins,<br>75005 Paris, France | FR Testing, 30 Rue des Bernardins, 75005 Paris, France | 12:23                                                                      |
| FR Testing<br>+1 612-619-4384<br>FR Testing, 15 Rue Castex, 75004<br>Paris, France         | Un fichier est joint<br>FR Testing                     | 12:22                                                                      |
| FR Testing<br>+1 612-619-4384<br>FR Testing, 51 Rue de Bonnel, 69003<br>Lyon, France       | FR Testing, 51 Rue de Bonnel, 69003 Lyon, France       | 12:21                                                                      |

Pour démarrer un CruChat avec les CruMembers et/ou les CruLeads, cliquez sur l'icône *Notre Cru* en haut à droite.

## Démarrer un CruChat

| ☆ > CORRIGOPRO                                                      |                                           | Dissé<br>🗨 📰                                    | Dupont ▼ â David's HVAC ▼ │ 🚺 ▼<br>① 🐲 🖉 🗱 David's HVAC ▼ |
|---------------------------------------------------------------------|-------------------------------------------|-------------------------------------------------|-----------------------------------------------------------|
| Q Rechercher un Cru                                                 |                                           |                                                 | e Dissé Dupont                                            |
| 3 utilisateur(s) mobile(s) sélectionné(s) S<br>NE RIEN SÉLECTIONNER | ÉLECTIONNER TOUS LES UTILISA              | TEURS ou CRUCHAT                                | Commandé par : Nom (A-Z) V<br>RÉINVITER MODIFIER LE RÔLE  |
| +                                                                   | Chris Jennings<br>07876 475456<br>CruLead | Christina Waldo<br>+1 804-400-8527<br>CruMember | Dave                                                      |
| David Waldo<br>+1804-517-8865<br>CruLead                            | Hector CruLead                            | Imanol Bernal<br>07711 469073<br>CruLead        | Joost Voncken<br>+31621167396<br>CruLead                  |

Cochez les cases des CruMembers que vous souhaitez inclure dans le CruChat, puis cliquez sur la touche « CRUCHAT » en haut de la fenêtre.

## **Félicitations !**

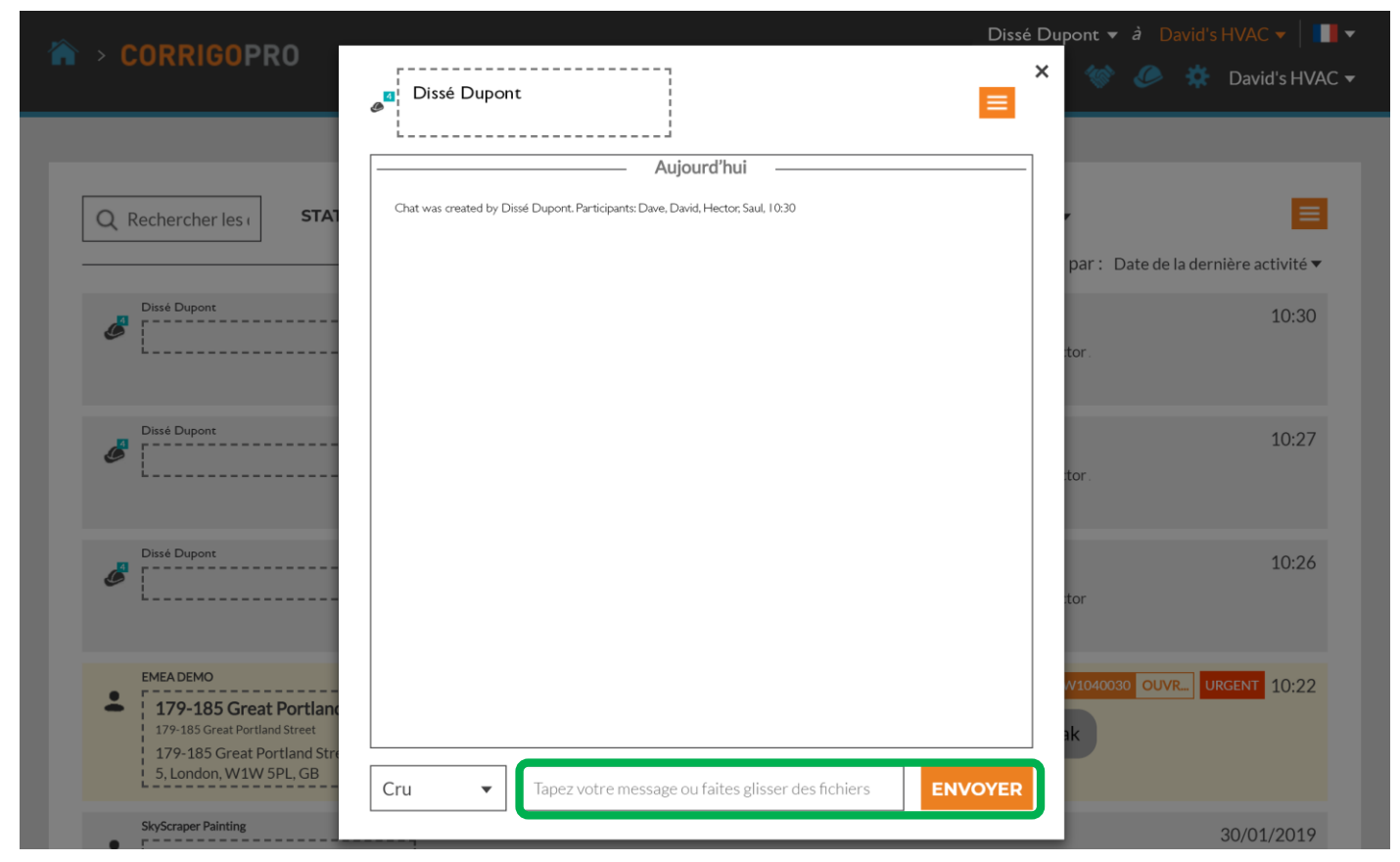

Vous avez démarré avec succès un CruChat avec votre équipe.

Vous pouvez dorénavant communiquer en temps réel et de façon interactive avec votre Cru. Pour commencer la discussion, tapez votre message dans la zone de texte. Cliquez sur « ENVOYER ».

## Ajouter et supprimer des participants au CruChat

Vous pouvez ajouter des CruMembers et des Subs au CruChat ou en supprimer.

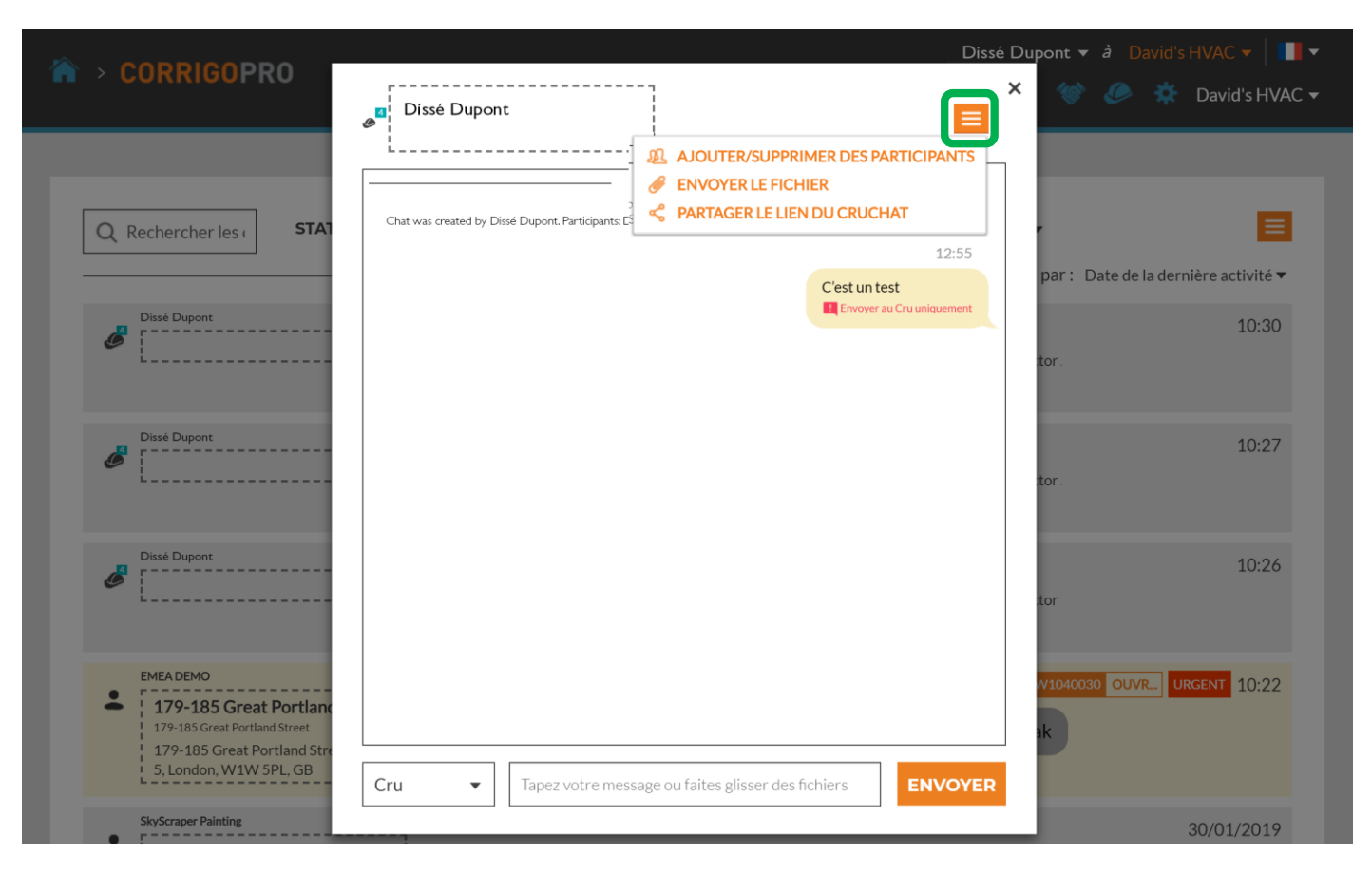

Pour ajouter un participant à votre CruChat ou en supprimer un, cliquez sur la case de menu déroulant et cliquez sur AJOUTER/SUPPRIMER DES PARTICIPANTS.

## Ajouter et supprimer des participants au CruChat

| ☆ > CORRIGOPRO                                                                   | Dissé Dupont                                                                                     | Dissé Dupont ▼ à David's HVAC ▼   III ▼<br>× 🐼 🖉 🔅 David's HVAC ▼ |
|----------------------------------------------------------------------------------|--------------------------------------------------------------------------------------------------|-------------------------------------------------------------------|
|                                                                                  |                                                                                                  | _                                                                 |
|                                                                                  | Vous pouvez modifier les participants de la discussion ci-dessous                                | ×                                                                 |
| Q Rechercher les ( STA                                                           | Q Rechercher                                                                                     |                                                                   |
|                                                                                  |                                                                                                  | par : Date de la dernière activité 🔻                              |
| Dissé Dupont                                                                     | VOTRE CRU                                                                                        | 10:30                                                             |
| ø                                                                                | Christina Waldo                                                                                  | tor.                                                              |
|                                                                                  | Dave                                                                                             |                                                                   |
| Dissé Dupont                                                                     | David Waldo                                                                                      | ✓<br>✓                                                            |
| ø                                                                                | Hector,                                                                                          | <b>⊡</b>                                                          |
|                                                                                  | Imanol Bernal                                                                                    |                                                                   |
|                                                                                  | Joost Voncken                                                                                    |                                                                   |
| Dissé Dupont                                                                     |                                                                                                  | 10:26                                                             |
| L                                                                                | Aujourd'hui     Chaturas senated by Direct Duras David Haster Sud 1020                           | tor                                                               |
|                                                                                  | Chat was created by Disse Dupont, Participants, Dave, David, Frector, Saur, 10.50                |                                                                   |
| EMEA DEMO                                                                        |                                                                                                  | V1040030 OUVR. URGENT 10:22                                       |
| <ul> <li>179-185 Great Portlan</li> <li>179-185 Great Portland Street</li> </ul> |                                                                                                  |                                                                   |
| 179-185 Great Portland Str                                                       |                                                                                                  |                                                                   |
| 5, London, WIW SPL, GB                                                           | Cru   Tapez votre message ou faites glisser des fichiers                                         |                                                                   |
| SkyScraper Painting                                                              | <ul> <li>Observations and the Contribution line. Dealling on the Data Below Males and</li> </ul> | 30/01/2019                                                        |

Une case de menu déroulant s'ouvre alors avec le Cru et les Subs que vous avez énumérés.

Sélectionnez ou désélectionnez les participants de votre CruChat en cliquant sur les cases à cocher individuelles situées à droite des noms.

## **CruChats avec bons de commande**

Les CruChats avec vos clients Corrigo peuvent contenir un bon de commande.

| CORRIGOPRO                                                                                   | Dissé Dupont ▼ à David's HVAC ▼   ■ ▼<br>Ⅲ ① 🖤 🖉 🔅 David's HVAC ▼                                                        |
|----------------------------------------------------------------------------------------------|----------------------------------------------------------------------------------------------------|
| Q Rechercher les ( STATUT: Non lu(                                                           | s) <b>* ÉTAT DU BON DE COMMANDE:</b> Tout <b>* COMPLÉTER AVANT LE:</b> Cette semaine <b>*</b>                            |
| EMEA DEMO<br>Chesapeake<br>Chesapeake<br>1421 Kristina Way, Chesapeake, VA<br>23320-8917, US | N° DU BON DE COMMANDE COW1230324 EN AT SCHEDULED 17/01/2019<br>New WO#COW1230324 is awaiting your attention<br>EMEA DEMO |
| CruChats par page : <b>5 ▼</b>                                                               | Affichage des CruChats 11 à 11 sur 11 << < 1 2 3 > >>                                                                    |

Un CruChat avec un bon de commande associé dispose d'une case orange avec le numéro de bon de commande, le statut et d'une case en couleur avec le niveau de priorité indiqué.

Cliquez sur un CruChat avec bon de commande pour ouvrir la fenêtre de CruChat et revoir les détails du bon de commande.

# CruChats avec bons de commande

Le client est indiqué sur le côté gauche de la fenêtre du CruChat.

Vous pouvez choisir quels participants recevront vos messages en cliquant sur le menu à gauche de la zone de texte.

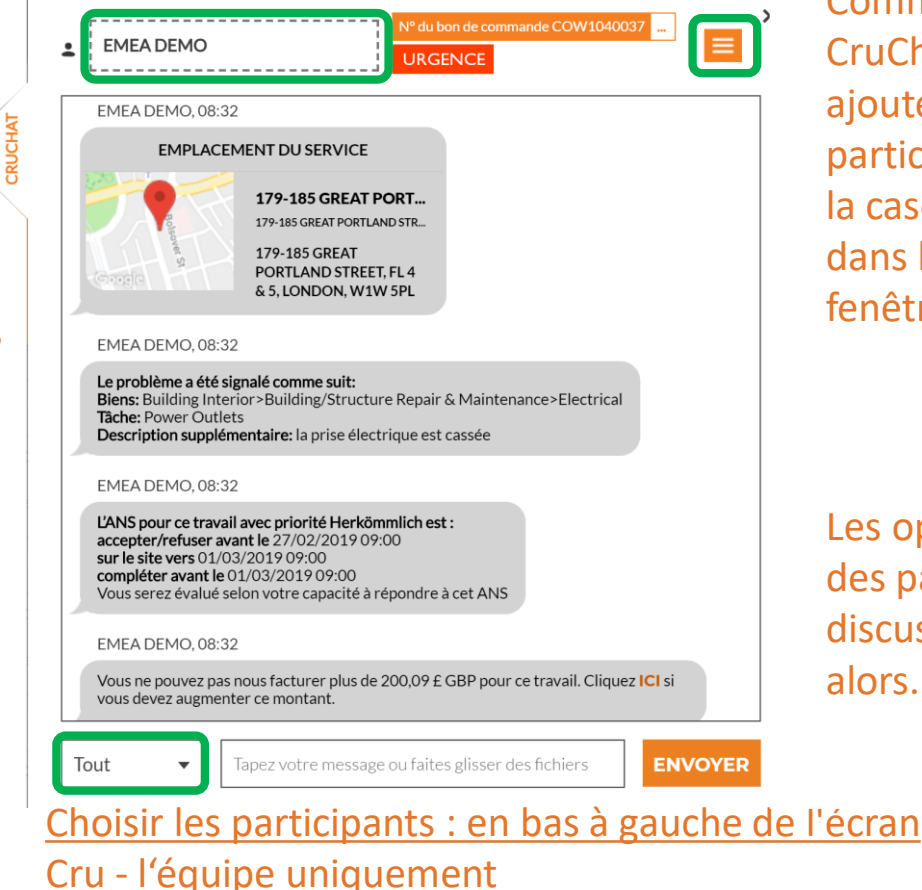

Cru+Subs - l'équipe et les sous-traitants Tout - l'équipe, les sous-traitants et les clients

Comme pour n'importe quel CruChat, vous pouvez ajouter ou supprimer des participants en cliquant sur la case de menu déroulant dans le coin à droite de la fenêtre du CruChat.

Les options de groupe des participants à la discussion apparaîtront alors.

## Application mobile CorrigoPro : CruChats

Vous pouvez gérer tous vos CruChats et les bons de commande à partir de votre appareil mobile.

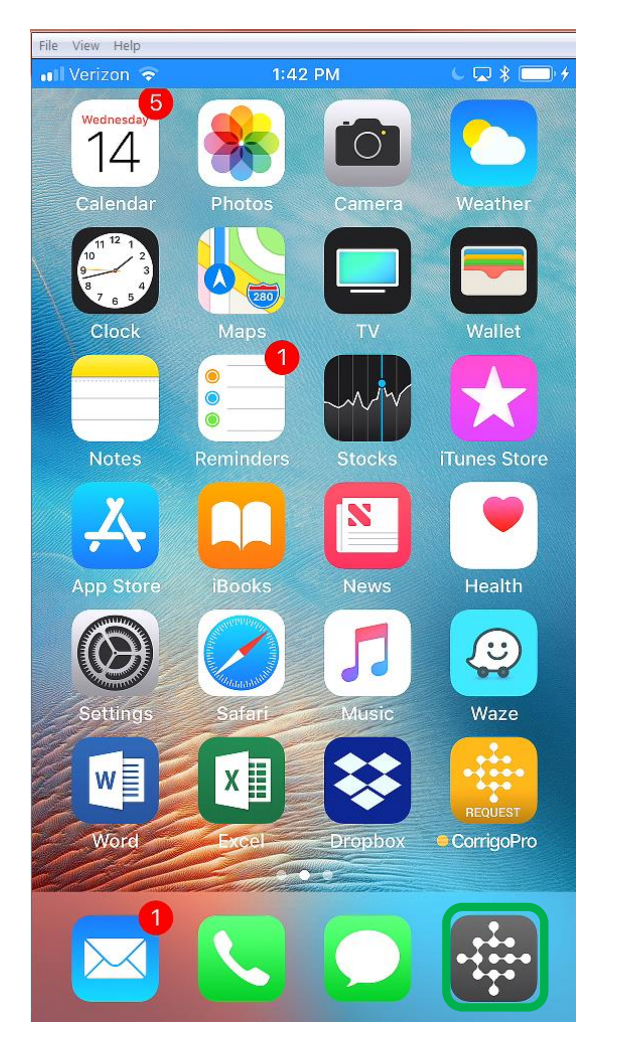

Installez l'application mobile CorrigoPro.

Effleurez l'icône pour ouvrir l'application.

Vos Crus apparaîtront alors sur le premier écran.

Appuyez sur un Cru pour accéder aux discussions associées et aux options.

| 💵 T-Mobile 🗢           | 12:49             | 7 🖇 99% 🛑 4     |
|------------------------|-------------------|-----------------|
|                        | Mes Crus          | •               |
| David's HVAC           | Asheville         |                 |
| Rutherfordton ENG      |                   |                 |
| Free winter inspection | าร                |                 |
| David's HVAC           | ENGB              | <b>N</b>        |
| London ENG             |                   |                 |
| 20% off winter prever  | ntive maintenance |                 |
| David's HVAC           | - Downtown        |                 |
| London ENG             |                   |                 |
| SkyScraper Pa          | inting            | 4               |
| London ENG             |                   |                 |
|                        | and a second      |                 |
|                        |                   |                 |
|                        |                   | 2 2 mar         |
| 1022                   |                   |                 |
|                        |                   |                 |
|                        |                   | 6               |
|                        | 1. and            | <i>3</i> 2      |
|                        | VIN               | C Street        |
|                        |                   | State Witnessen |

# **Application mobile CorrigoPro : CruChats**

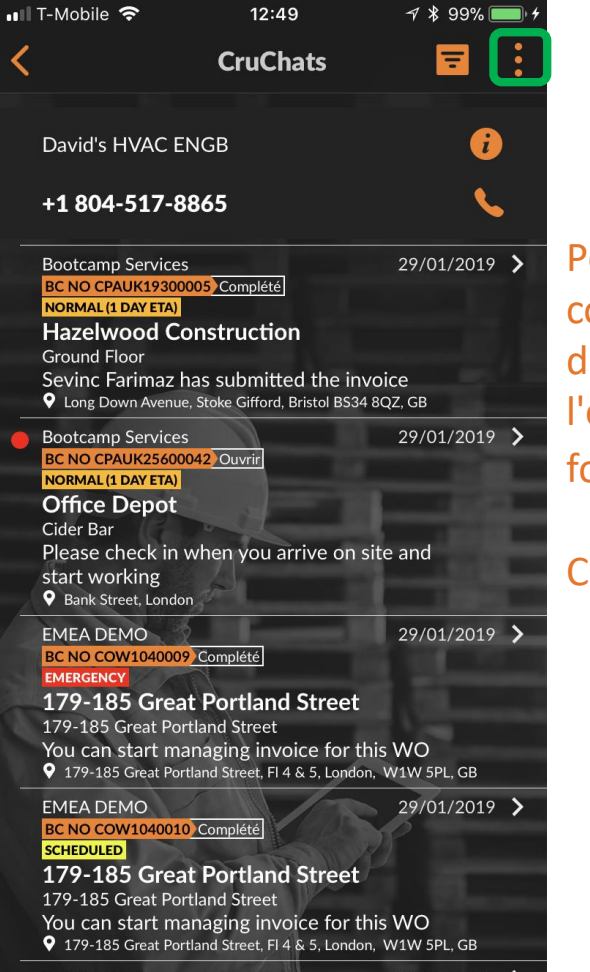

Pour inviter une personne à se connecter, appuyez sur les 3 points dans le coin supérieur droit de l'écran (cela peut différer en fonction des appareils Android).

Cliquez sur « Tous les contacts ».

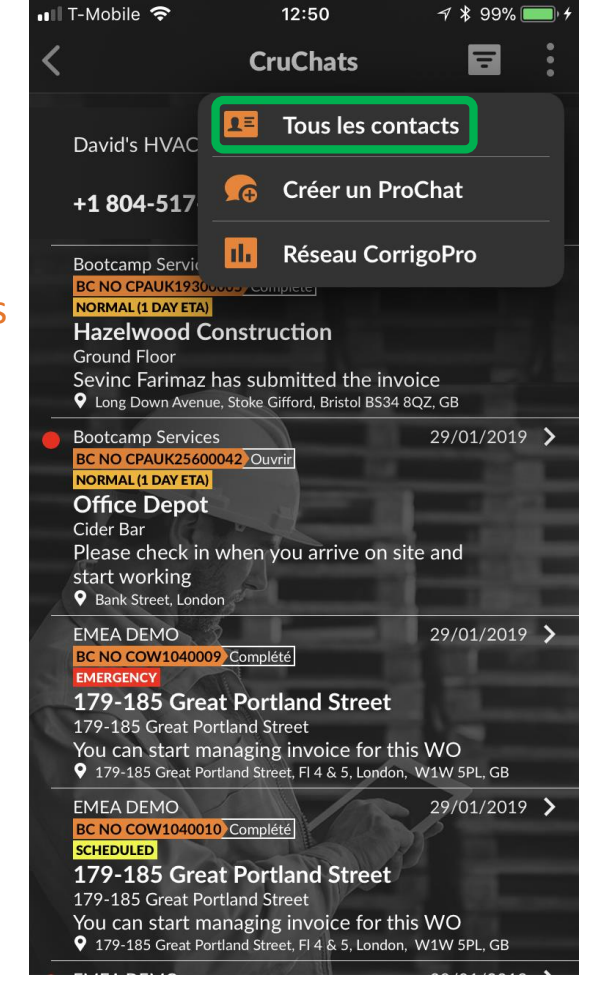

## **Application mobile CorrigoPro : inviter un client**

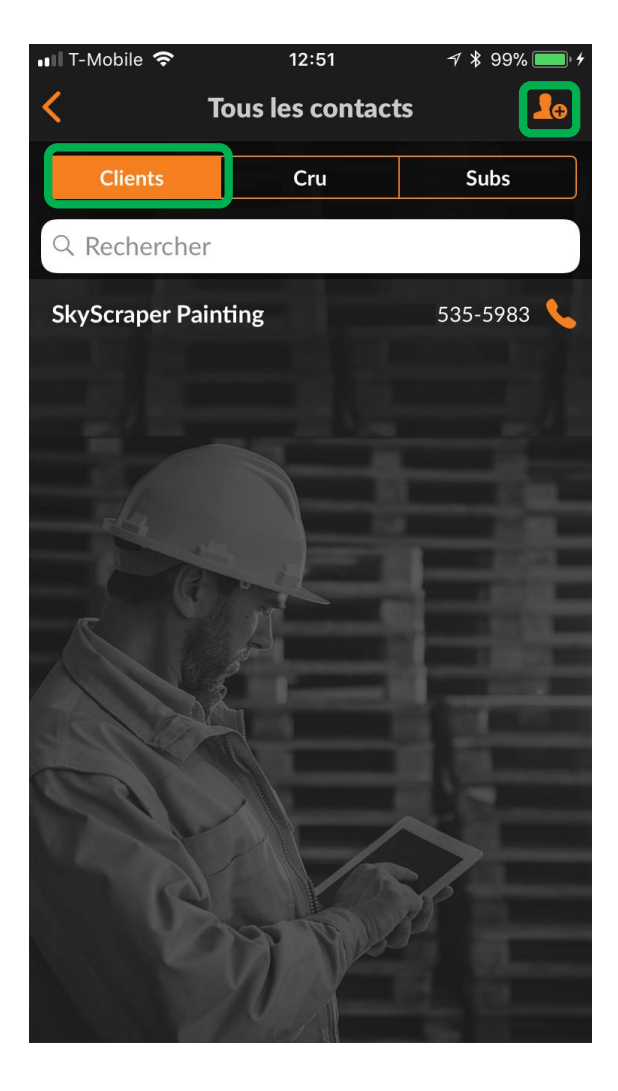

Pour inviter un client à se connecter, appuyez sur l'onglet « Clients ». Appuyez sur la silhouette orange Entrez le numéro de téléphone mobile de votre client, ajoutez un petit message et appuyez sur « Inviter ».

Votre client recevra une invitation sous forme de message avec un lien pour télécharger l'application de demande CorrigoPro.

| Ajouter un client                                                                                                    |         |      |  |
|----------------------------------------------------------------------------------------------------|---------|------|--|
| Clients                                                                                                    | Cru     | Subs |  |
| Envoyez un message texte à votre client<br>avec un lien pour télécharger CorrigoPro<br>Request. Une fois que le client a installé<br>CorrigoPro Request, entré son nom et son<br>numéro de téléphone, vous serez<br>connecté et il pourra vous envoyer un<br>CruChat pour demander le service. |         |      |  |
| Saisissez le no de téléphone portable                                                                                                    |         |      |  |
| Message (160 caractères max)                                                                                                    |         |      |  |
|                                                                                                    | Inviter |      |  |
|                                                                                                    |         |      |  |

12:51

1 \* 99%

🖬 🛛 T-Mobile 🗢

## Application mobile CorrigoPro : inviter un sous-traitant (Sub)

|                 | 12.52            |      |
|-----------------|------------------|------|
| <               | Tous les contact | s 🚺  |
| Clients         | Cru              | Subs |
| Q Recherche     | er               |      |
| CONNECTÉ        |                  |      |
| Reddy Elect     | ric              |      |
| Aix-en-Provence | OR               |      |
| CONNECTÉ        |                  |      |
| SkyScraper      | Painting         |      |
| London ENG      |                  |      |
|                 |                  |      |

Pour inviter un sous-traitant à se connecter, depuis l'écran Tous les contacts, tapez sur l'onglet « Subs ».

Appuyez ensuite sur la silhouette orange.

Saisissez alors le nom de l'entreprise de votre sous-traitant ainsi que son numéro de téléphone et appuyez sur « Rechercher ».

Le système effectue alors une recherche pour voir si le soustraitant est déjà connecté au réseau CorrigoPro.

Si le sous-traitant est déjà sur le réseau, vous pourrez taper sur son nom pour qu'il se connecte automatiquement.

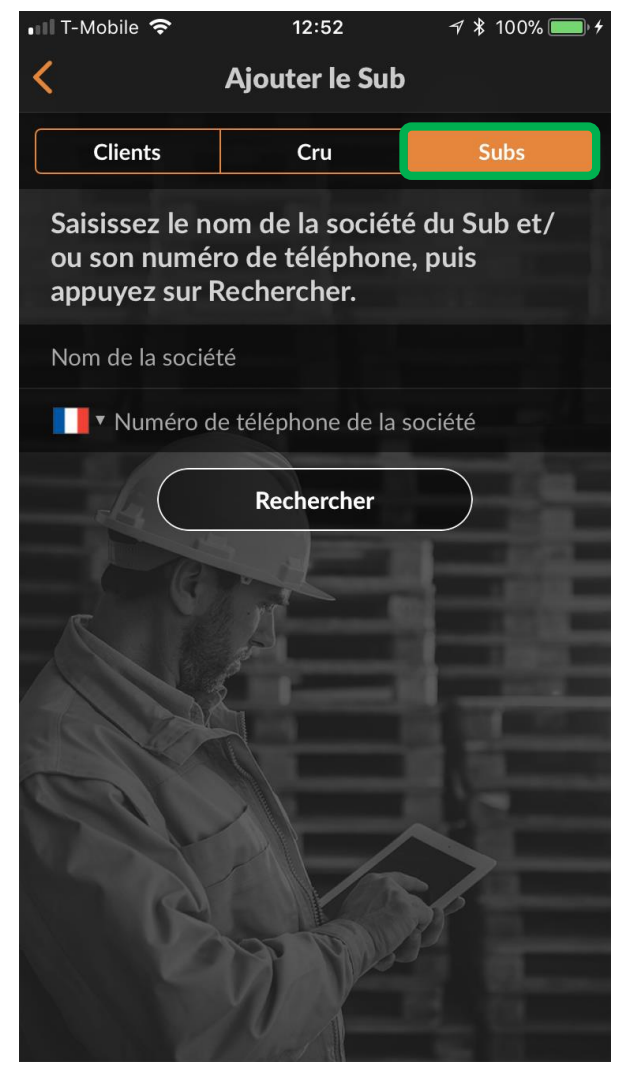

## Application mobile CorrigoPro : inviter un sous-traitant (Sub)

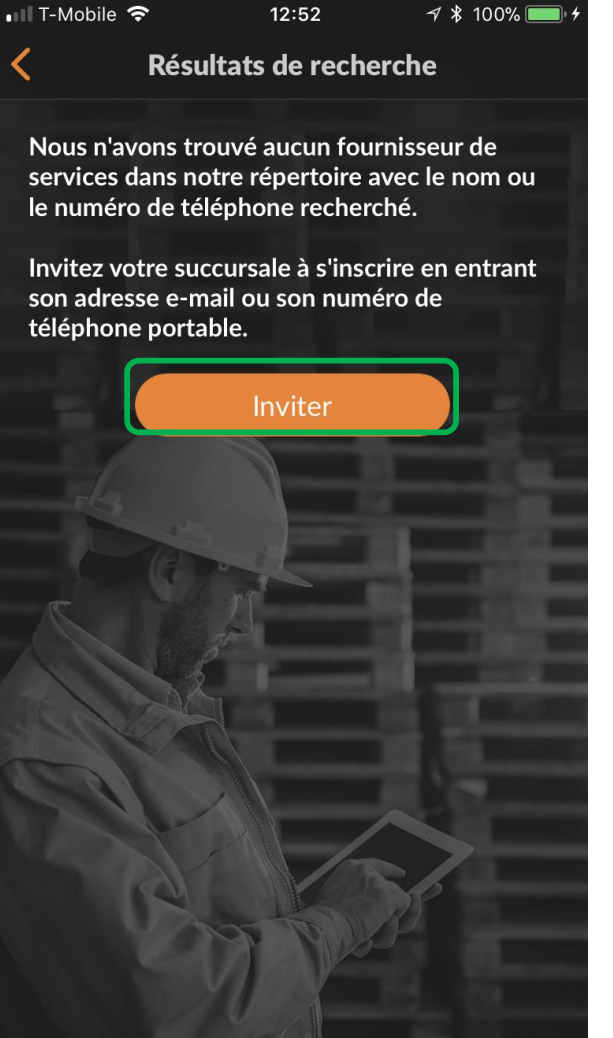

Si le sous-traitant n'apparaît pas dans le système, tapez sur « Inviter ».

Le nom de l'entreprise de votre sous-traitant et son numéro de téléphone auront déjà été entrés lors de la recherche précédente.

Veuillez saisir une adresse e-mail valide.

Saisissez un message d'accompagnement pour votre sous-traitant.

Appuyez sur « Envoyer l'invitation ».

| 💵 T-Mobile 奈                                                                                                    | 12:53                                                                                                   | <i>┩</i> ∦ 100% <b>■</b> ,≁ |  |  |  |
|----------------------------------------------------------------------------------------------------|----------------------------------------------------------------------------------------------------|-----------------------------|--|--|--|
| <                                                                                                    | Inviter le Sub                                                                                          | ×                           |  |  |  |
| Spécifiez le no<br>mail ou le no<br>l'invitation                                                                                                    | Spécifiez le nom de la société, l'adresse e-<br>mail ou le no de téléphone pour envoyer<br>l'invitation |                             |  |  |  |
| ABC Plumbing                                                                                                    |                                                                                                    |                             |  |  |  |
| E-mail                                                                                                    |                                                                                                    |                             |  |  |  |
| ▼ Numéro d                                                                                                    | e téléphone de la s                                                                                     | ociété                      |  |  |  |
| Si vous indiquez le numéro de téléphone, assurez-<br>vous qu'il s'agit d'un numéro de téléphone mobile<br>pouvant recevoir les messages texte. L'invitation sera<br>envoyée par message texte. |                                                                                                    |                             |  |  |  |
| Message (10                                                                                                    | 60 caractères max)                                                                                      |                             |  |  |  |
| 160                                                                                                    |                                                                                                    |                             |  |  |  |
|                                                                                                    | Envoyer l'invitation                                                                                    |                             |  |  |  |
|                                                                                                    |                                                                                                    |                             |  |  |  |

## Application mobile CorrigoPro : inviter un sous-traitant (Sub)

Le sous-traitant est maintenant repris dans votre liste de contacts de Subs avec un statut « INVITÉ ».

Une fois que votre sous-traitant accepte l'invitation et télécharge l'application mobile CorrigoPro, son statut devient « CONNECTÉ ».

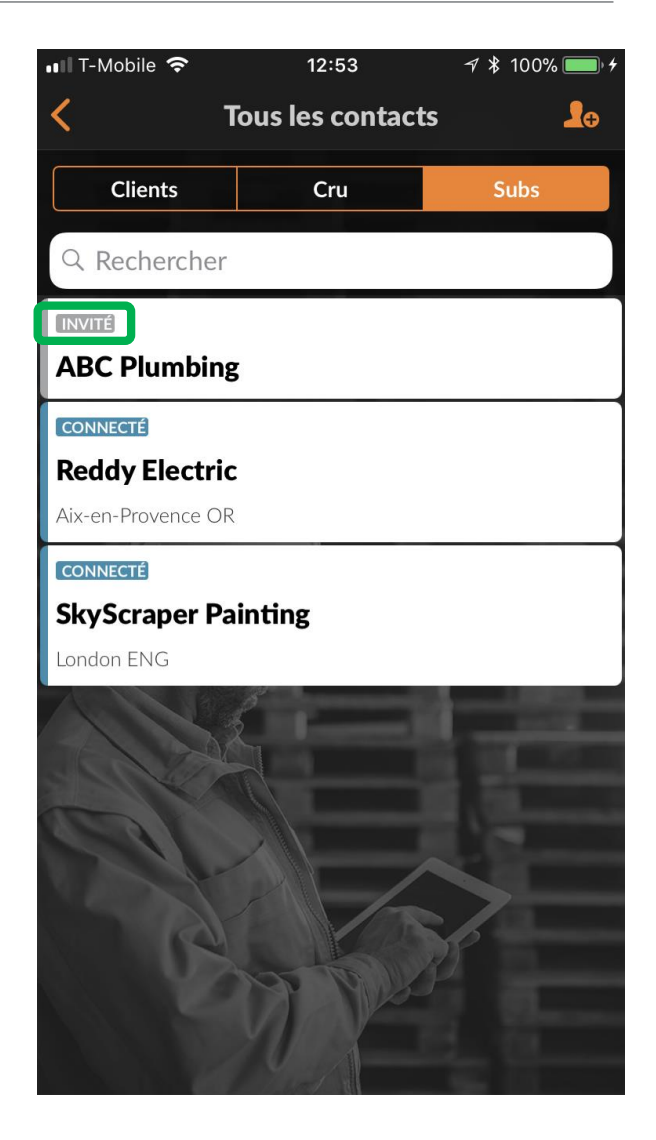

## Application mobile CorrigoPro : inviter un CruMember / CruLead

Pour inviter vos CruMembers à se connecter, appuyez sur l'onglet « Cru » dans votre liste de contacts.

Tapez ensuite sur le symbole orange *plus.* 

| 💵 T-Mobile 奈   | 12:53         | -7 ≵ 100%               | • 4        |
|----------------|---------------|-------------------------|------------|
| < τ            | ous les conta | cts                     | <b>L</b> o |
| Clients        | Cru           | Subs                    |            |
| Q Rechercher   |               |                         |            |
| Alister Forbes |               | 0423 929 173            | 6          |
| Brett Hazard   | +1            | 216-533-8203            | 6          |
| Dmytro Tech    | +1            | 650-222-7005            | 5          |
| Megan Huettenr | nueller +1    | 913-706-8739            | 6          |
| Rob Sampona    | +1            | 1 770-560-5884          | 6          |
| Thomas Fowler  | μ+1<br>+1     | 404-557-2169            | 6          |
| Invité         | +1            | l 804 <b>-7</b> 94-6312 | 6          |
| Invité         |               | 0488 733 454            | 6          |
|                |               | $ \rightarrow  $        |            |
| CS.            | 1000          | 15                      |            |
|                | MAX           |                         |            |
|                | Mart 1        |                         |            |

#### Application mobile CorrigoPro : inviter un CruMember / CruLead

Saisissez le numéro de téléphone mobile de votre CruMember et un message d'invitation (option).

Vous pouvez inviter votre nouvel utilisateur en tant que CruMember ou CruLead. Déplacez le rond blanc pour changer le statut du membre.

Un CruLead est généralement une personne qui a un rôle de dirigeant ou de distributeur et qui peut voir tous les CruChats.

Un CruMember peut être ajouté à une discussion en ligne. Généralement, il s'agit de techniciens ou de personnel de terrain qui ont seulement besoin d'être ajoutés dans des conversations spécifiques.

Pour désigner l'invité en tant que CruLead, appuyez sur la case à cocher dans la section CruLead.

Appuyez sur « Inviter ».

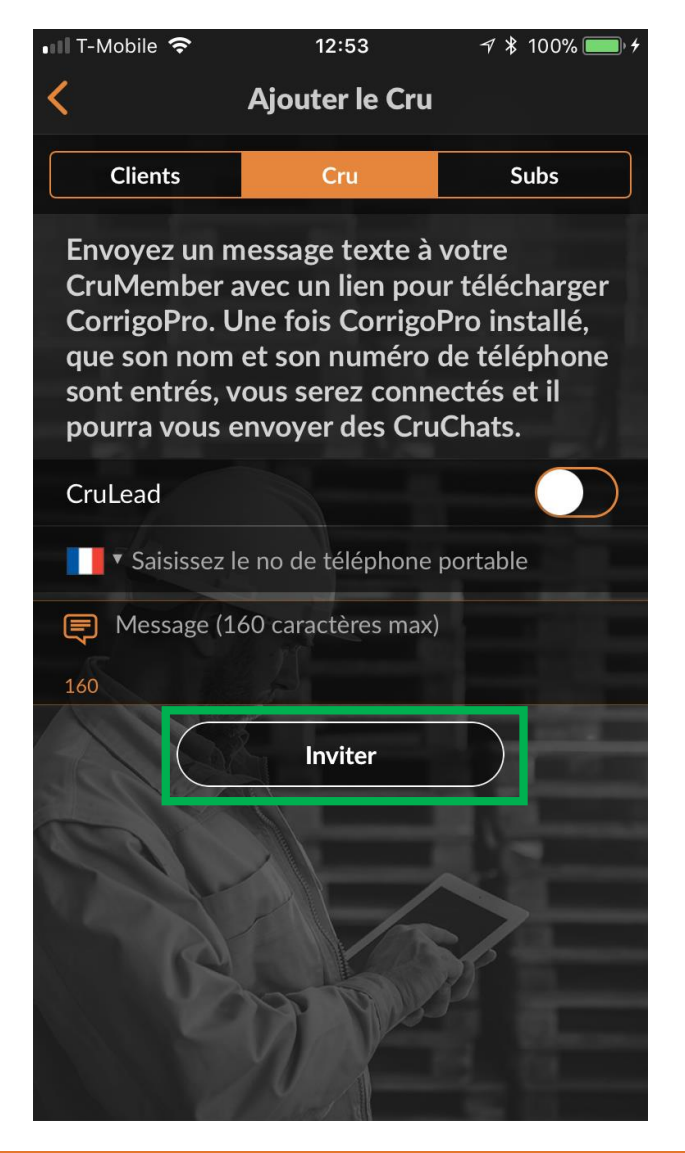

#### Application mobile CorrigoPro : inviter un CruMember / CruLead

Une fois qu'un nouveau CruMember ou un CruLead accepte l'invitation et télécharge l'application mobile CorrigoPro, il sera ajouté à votre liste de contacts Cru et pourra alors participer aux CruChats.

| 💵 T-Mobile 🗢               | 12:54   | √ ∦ 100%        | • 4 |  |
|----------------------------|---------|-----------------|-----|--|
| <b>K</b> Tous les contacts |         |                 |     |  |
| Clients                    | Cru     | Subs            |     |  |
| Imanol Bernal              |         | 07711 469073    | 6   |  |
| Joost Voncken              |         | +31 6 21167396  | 5   |  |
| Matthew Blench             |         | 07892 704477    | 6   |  |
| Megan Huettenr             | nueller | +1 913-706-8739 | 5   |  |
| Miriam                     |         | +1 503-984-3476 | 6   |  |
| Nathan Reuben              |         | 07856 003055    | 6   |  |
| Sevinc                     | 15      | 07784 218441    | 6   |  |
| Tanveer Bhatti             |         | 07889 838685    | 6   |  |
| Thomas Fowler              |         | +1 404-557-2169 | 6   |  |
| Waldo DEMO                 |         | +1 804-296-7628 | 6   |  |
| Invité                     |         | +1 404-557-6313 | 5   |  |
| Invité                     | A W     | +1 650-222-7005 | 5   |  |
| Invité                     |         | +1 970-280-5008 | 5   |  |

#### Application mobile CorrigoPro : démarrer un CruChat

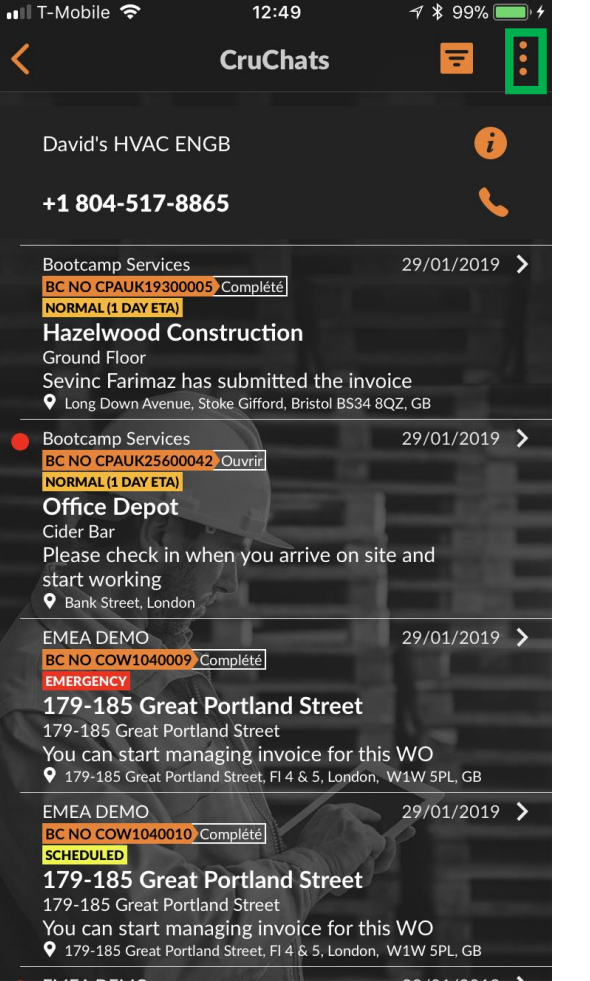

Pour créer un CruChat, appuyez sur les trois points situés dans le coin supérieur droit de l'écran (cela peut différer en fonction des appareils Android). Appuyez sur « Créer un ProChat ».

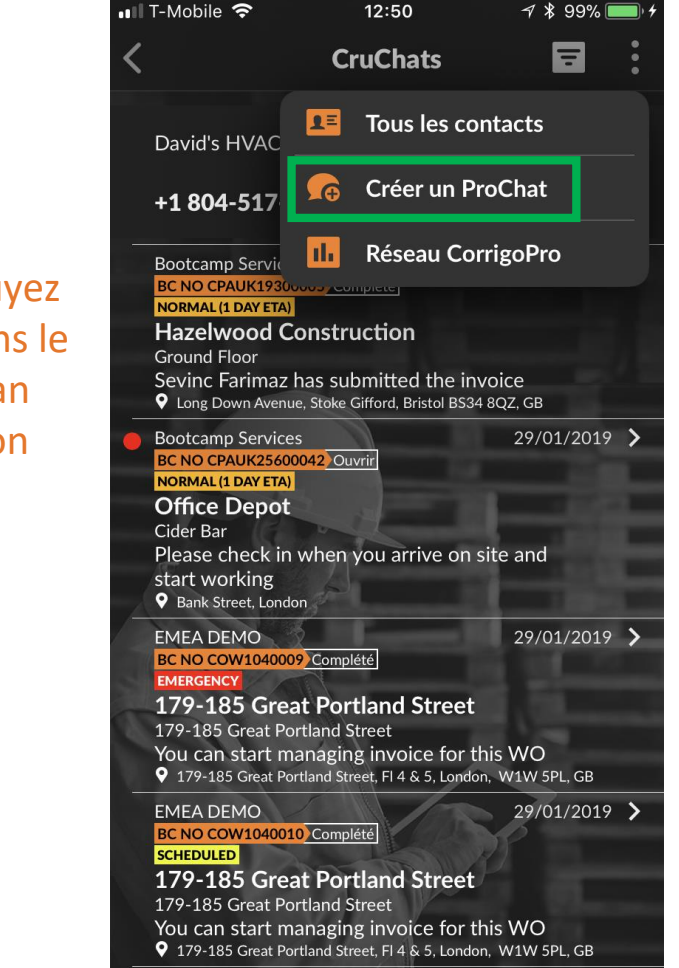

#### Application mobile CorrigoPro : démarrer un CruChat

Ensuite, la liste des CruMembrers et des Subs à laquelle vous êtes connecté s'affichera.

Sélectionnez les participants du CruChat souhaités en sélectionnant la case à droite de leur nom.

Tapez sur la case orange « Créer » dans le coin supérieur droit pour lancer votre CruChat (pour les appareils Android, il s'agit d'une coche).

| 🖬 T-Mobile 🗢    | 12:54            | ⊅ ∦ 100% 💷 +                                                                                                    |
|-----------------|------------------|----------------------------------------------------------------------------------------------------|
| <               | Participants     | Créer                                                                                                    |
| Q Rechercher of | les participants |                                                                                                    |
| and a second    |                  |                                                                                                    |
| Votre Cru       |                  |                                                                                                    |
| Alister Forbes  |                  |                                                                                                    |
| Brett Hazard    |                  |                                                                                                    |
| Lavid Waldo     |                  |                                                                                                    |
| Dmytro Tech     | 1.4              |                                                                                                    |
| Megan Huetten   | mueller          |                                                                                                    |
| Rob Sampona     | fri l            | <u> </u>                                                                                                    |
| Thomas Fowler   | A MARKEN         | Image: 10 and 10 and |
| Tanveer Bhatti  |                  |                                                                                                    |
| Subs            |                  |                                                                                                    |
| SkyScraper Pain | nting            |                                                                                                    |
|                 |                  |                                                                                                    |

#### Application mobile CorrigoPro : démarrer un CruChat

Maintenant que votre CruChat a été créé, appuyez sur le menu à gauche de la zone de texte pour sélectionner les groupes de participants.

Sélectionnez pour communiquer avec votre Cru ou avec vos Cru+Subs.

Saisissez votre message et appuyez sur « Envoyer ».

Chaque bulle de texte indiquera qui a reçu le message de discussion.

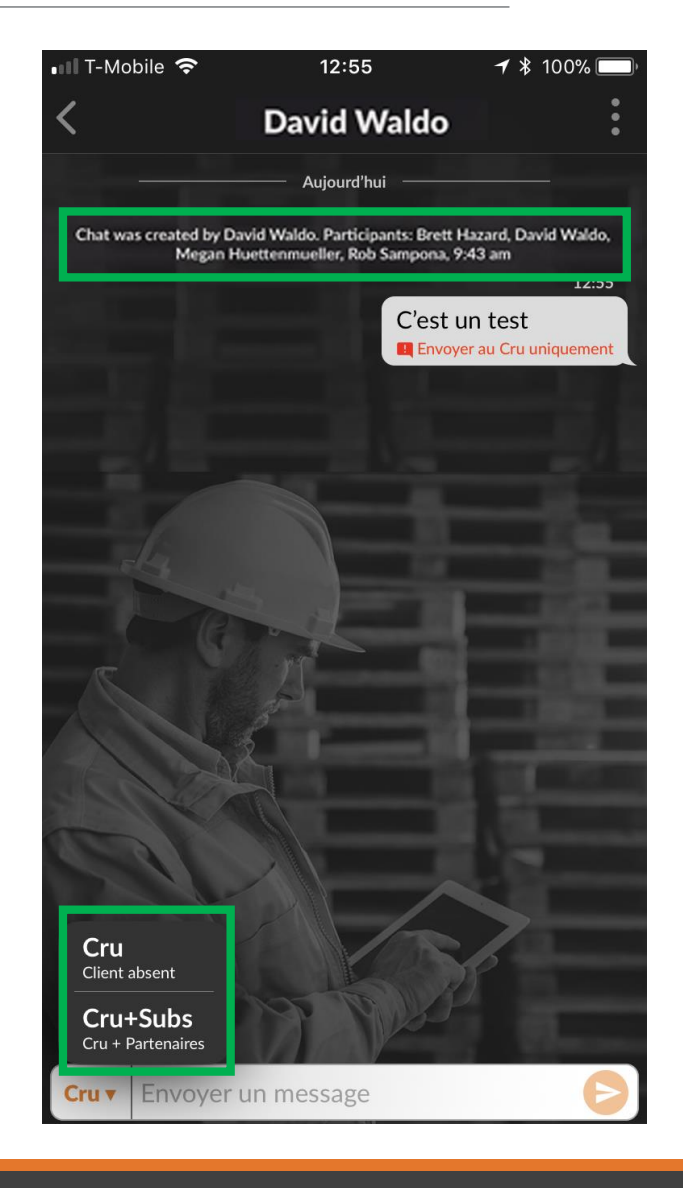

## Application mobile CorrigoPro : ajouter/supprimer des participants

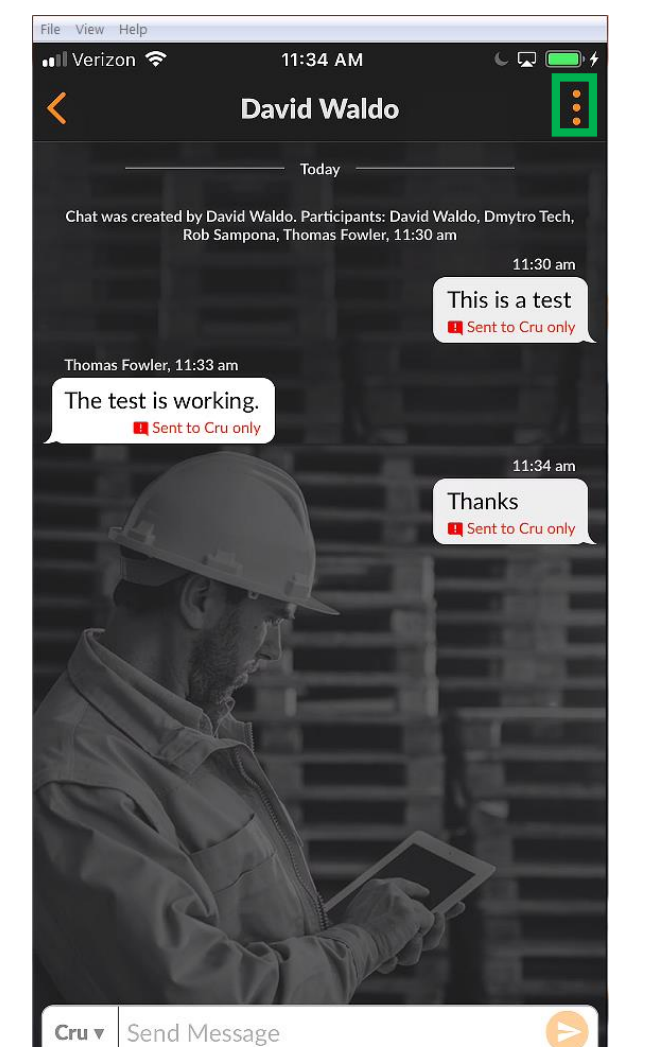

Pour ajouter ou supprimer des participants à votre discussion, tapez sur les trois points dans le coin supérieur droit.

Cliquez sur « Participants ».

Les CruMembers et les Subs déjà inclus dans la discussion auront une coche dans la case correspondante à droite de leur nom.

Sélectionnez ou désélectionnez des participants, le cas échéant en appuyant sur la case à cocher.

Tapez sur l'icône orange « Enregistrer » en haut à droite.

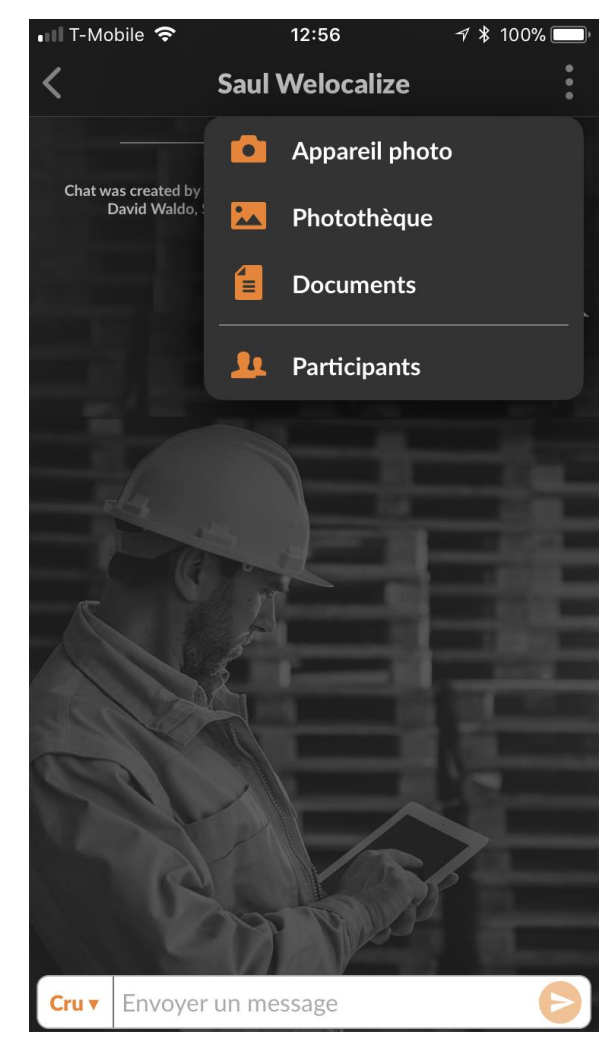

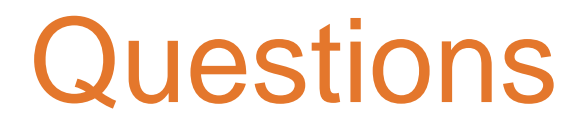

Contactez Corrigo par téléphone ou en ligne à l'adresse suivante :

https://corrigopro.com/contactus/